## **D-Link DIR-320**

## ИНСТРУКЦИЯ ПО ВОССТАНОВЛЕНИЮ НАСТРОЕК ОБОРУДОВАНИЯ

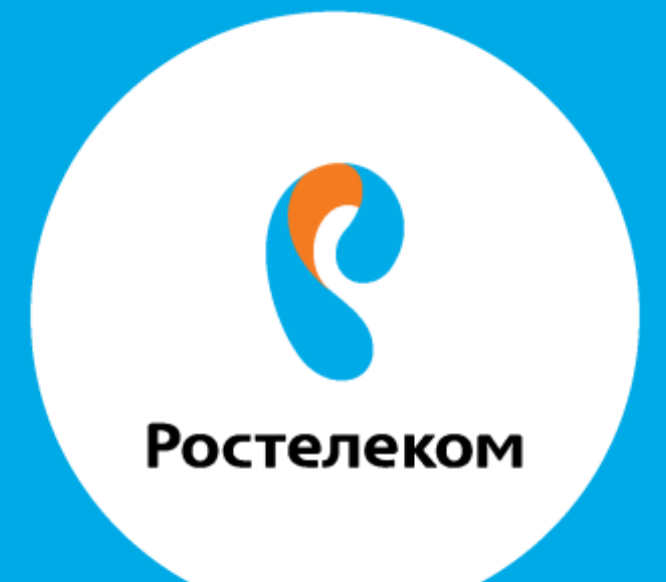

## Введите в строке браузера адрес 192.168.0.1.

## Введите: Логин <mark>admin</mark> Пароль <mark>admin</mark>

Выберите пункт меню «Система» -> «Конфигурация» -> «Загрузка ранее сохраненной конфигурации в устройство», нажмите кнопку «Обзор» и выберите необходимый файл:

|                                           | Поиск                                                                                                    |                     |
|-------------------------------------------|----------------------------------------------------------------------------------------------------|---------------------|
| Начало                                    |                                                                                                    |                     |
| Статис                                    | Система / Конфигуран<br>сохранение текущей<br>конфигурации:<br>Перезагрузить устройство:<br>Восстановление заводских<br>настроек:<br>Сохранение текущей<br>конфигурации в файле:<br>Загрузка раннее<br>сохранённой конфигурации в<br>устройство;* | ция                 |
| Сеть                                      |                                                                                                    |                     |
| Wi-Fi                                     |                                                                                                    | Сохранить           |
| Дополнительно                             |                                                                                                    | Перезагрузить       |
| Межсетевой экран                          |                                                                                                    | Заводские настройки |
| Контроль                                  |                                                                                                    | Резерв. колия       |
| Система                                   |                                                                                                    | Officer             |
| <ul> <li>Пароль администратора</li> </ul> |                                                                                                    | Cosop               |
| Конфигурация                              |                                                                                                    | Выход               |
| <ul> <li>Журнал событий</li> </ul>        |                                                                                                    |                     |
| • Обновление ПО                           |                                                                                                    |                     |
| • Системное время                         |                                                                                                    |                     |
| <ul> <li>H0000</li> </ul>                 |                                                                                                    |                     |

После чего устройство перезагрузится и применит сохраненные настройки.